**回用实现**52 海洋波纹 生命之水

- 目的:制作一张如图 52.1 所示的海天交界 的图像,学习一种海水和天空以及水 中倒影的制作方法。
- 要点:本例主要应用 Cloud、Ociean Ripple、 Wave 滤镜以及 Color Balance、Mask、 Canvas Size 等工具。

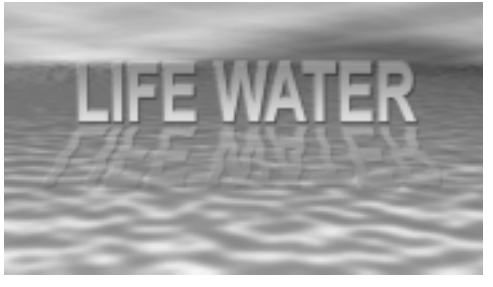

图 52.1 生命之水效果图

操作步骤

1. 新建一个 400 × 400 像素的图像。

A Charles of the contraction of the contraction of

2. 在工具箱中单击 Gradient Tool, 在 控制面板中选择 Linear Gradient,设置由蓝 色到黄色的渐变。其中蓝色为 R:0,G:0, B: 255, 黄色为 R: 255, G: 255, B: 0。由上 至下画出渐变图案,如图 52.2 所示。

3. 在图层调板中单击 Creat a New Layer 按钮, 创建图层 Layer 1。

4.将前景色设为黑色,选择 Filter Render | Cloud 命令,使图像产生云雾效果。 如图 52.3 所示。

说明:也可以用默认的黑白前景色得到 云雾效果。浅色区域只是在后面的"屏幕" 叠层效果中起到加亮下面一层图像的作用。

5. 按住 Ctrl + — 键, 重复多次缩小 版面。选择 Edit | Transform | Perspective 命 令,拖动下方左右两侧的控制点,使云雾形 成透视效果。然后按住 Ctrl + + 键, 使版 面恢复原来的大小,如图 52.4 所示。

7. 使 Layer 1 为当前工作图层,选择 "Screen"的叠层混合模式。这时版面上呈

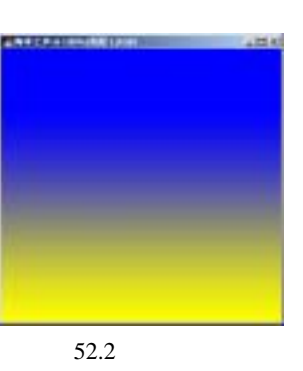

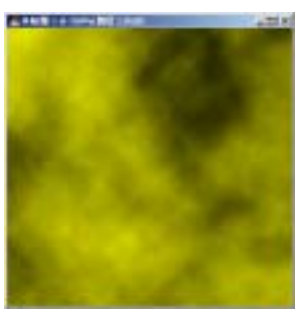

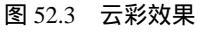

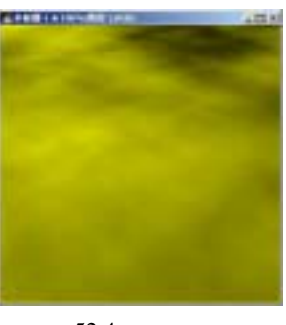

图 52.4 透视效果

## 第十二篇 色彩的应用

现出了云彩效果,如图 52.5 所示。

8.单选择 Layer | Merge Visible 命令, 将所有图层合并,将合并后的图层命名为 Layer 1。

①注意:用"Flatten Image"命令合并图层
后会产生背景层,不能够编辑。所以这里用
"Merge Visible"命令。

9.将合并后的图层向下移动到如图 52.6所示的位置。

10.按住 Alt 键拖动图像向上移动,此 时复制产生了一个新图层 Layer 2。

受说明:按住 Alt 键对图层进行移动操作会同时对它进行复制。

11.选择 Edit | Transform | Flip Vertical
命令,将复制出的图像垂直翻转 180度,将
图像往上移动到合适位置,如图 52.7所示。

12.使 Layer 1 为当前工作图层,选择 Filter | Distort | Ociean Ripple 命令,在对话 框中设置 Ripple Size 为 1, Ripple Magnitude 为 20,产生浪潮波动效果,如图 52.8 所示。

13.按住 Ctrl + -键缩小图像版面,单 击选择 Edit | Transform | Perspective 命令, 把下方左右两侧的控制点分别向左右两侧 拖动,使水面图层产生一种透视的效果,如 图 52.9 所示。

14.使 Layer 2 为当前工作图层,单击 图层面板下方的 Add Layer Mask 按钮,创 建一个新的蒙板。

15.将 Layer 2 中的图像稍稍向下移动 一点。选择 Gradient Tool,设置颜色为黑白 渐变,Layer 1 和 Layer 2 图像的边缘之间画 出一块渐变区域,使两者的交届处融合在一 起,产生一种海天交接的效果,如图 52.10

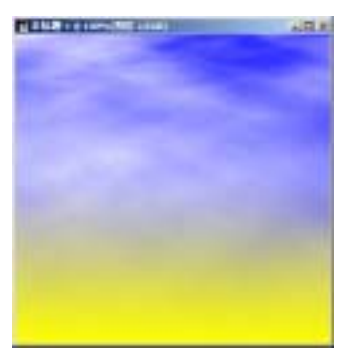

新概念百例

121

图 52.5 改变叠层模式

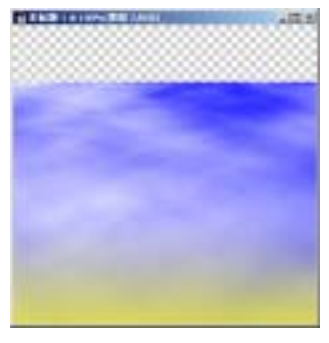

图 52.6 移动图像

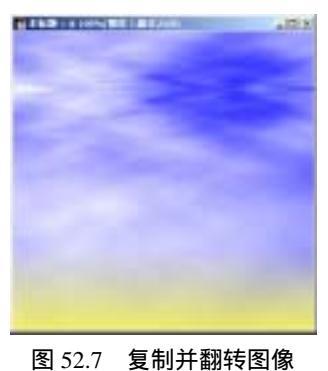

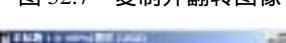

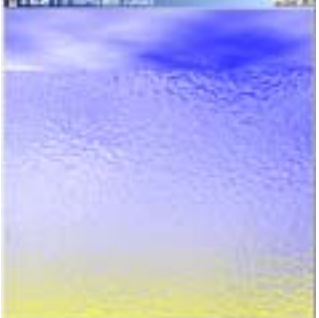

图 52.8 编辑蒙板

# 122 新概念百例

#### 所示。

16.使 Layer 1 为当前工作图层,选择 Image | Adjustment | Color Balance 命令,在 对话框中拖动三角形图标,将 Midtones 的 "Cyan"和"Blue"分别加到最大,然后选 中 Shadows,将暗调的"Cyan"加到最大。 以调节海水的色泽,如图 52.11 所示。

17.选择 Image | Canvas Size 命令,将 Width 改成 700 像素,同时位置选择为左侧, 如图 52.12 所示。

18.将 Layer 1和 Layer 2设为链接图 层,这样对它们之中任何之一操作就相当于 同时对两个图层操作,非常方便。

19.选择 Edit | Free Transform 命令, 将图像向左右两侧拖动,直至充满整个版 面,如图 52.13 所示。

20.选择 Image | Adjustment | Color Balance 命令,在对话框中分别将 Midtones 和 Shadows 的 Cyan 都拉到最大,使海水产 生碧绿的色泽。

21.在工具箱中选择 Horizontal Type Tool,在上方控制栏中选字体为 Arial,大小 为 90pt,输入文字使其产生一个文字图层。

22.将文字图层调整为适当的大小, 移动到图像上方,如图 52.15 所示。

23.选择 Layer | Layer Style | Bevel and Emboss 命令,在对话框中选择样式为 Outer Bevel, Size 为 3。选择方法为 Chisol Soft。 然后再选择 Gradient Overlay,设置浅蓝色 到黄色的渐变,效果如图 52.16 所示。 ©说明:这里用图层样式填充文字的颜色 是为了后来操作的方便,因为为只要在反选的小方框中打上勾,渐变填充的方向就反过 来了。如果靠渐变填充来完成,可能造成

## 入门 · 创作 · 提高 Photoshop7.0

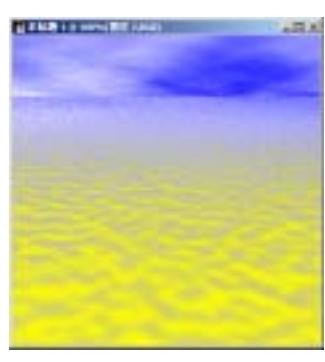

图 52.9 海浪透视效果

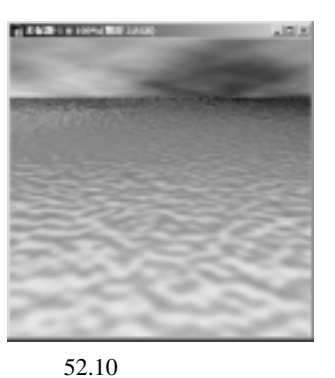

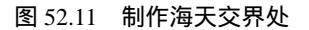

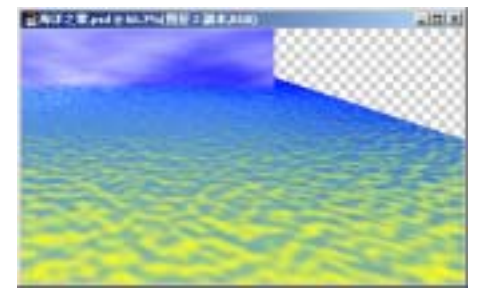

图 52.12 改变画布大小

### 第十二篇 色彩的应用

复制图层中的文字和原来的不对称。

24.按住 Alt 键拖动文字图层,以复制 产生一个新的图层。

25.选择 Edit | Transform | Flip Vertical 命令,将图像翻转180度,然后移动文字使 其和正立的文字对立,就好像倒立的文字是 正立文字的倒影。

26.在图层面板中双击新产生的图层, 在 Gradient Overlay 图层样式中的 Inverse 旁 边的小方框中打勾,使文字的填充色反转, 如图 52.17 所示。

27.选择 Edit | Transform | Perspective 命令,将下方左右两侧的控制点分别向左右 拉使文字产生透视的效果。

28.单击图层面板上方不透明度的三 角形图标,拉动滑杆将图层的不透明度改变 为38%,产生一种在水中透明的效果。如 图 52.18 所示。

29.选择 Filter | Distort | Wave 命令, 参数设置为:

> Number of Generators(生成器):5, Wave Length(波长)Min(最小):1, Wave Length(波长)Max(最大):20, Amplitude(波幅)Min(最小):10, Amplitude(波幅)Max(最大):50, Scale(比例)Hoirz.(水平):4, Vert.(垂直):2,

Type(波形)为Sine(正弦波), 这时文字就有了一种在水中波动的效

果。整幅图像制作完成,最终效果如图 52.1 所示。

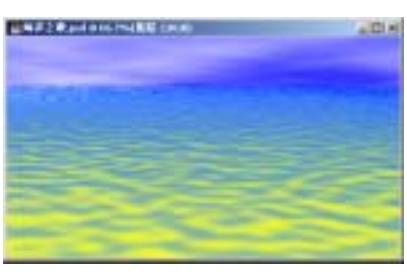

图 52.13 自由变换

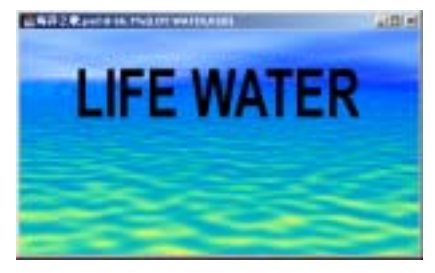

图 52.15 添加文字

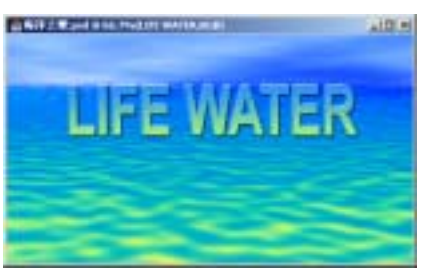

图 52.16 图层效果

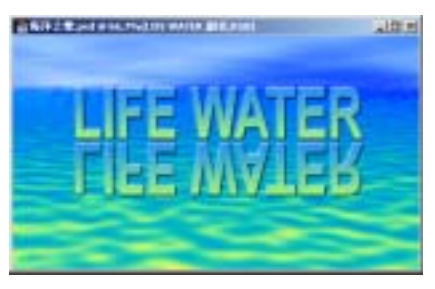

图 52.17 制作倒影

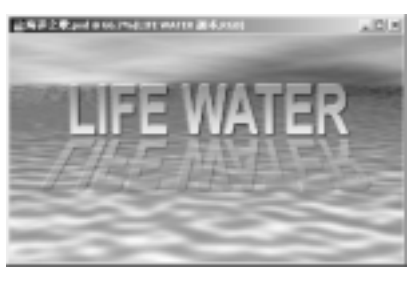

图 52.18 改变图层不透明度

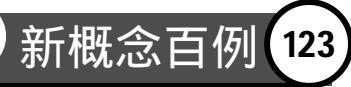